## 2020

# 日本学生支援機構奨学金 スカラネット入力手順

書類作成を完成した次は、「スカラネット」への入力作業です。 「申込みのてびき(ピンクの冊子)」のP4~21までの各欄に書き込むことは できていますか?

さっそく書き込んだ内容と、このプリントを基に、各自入力していきましょう!

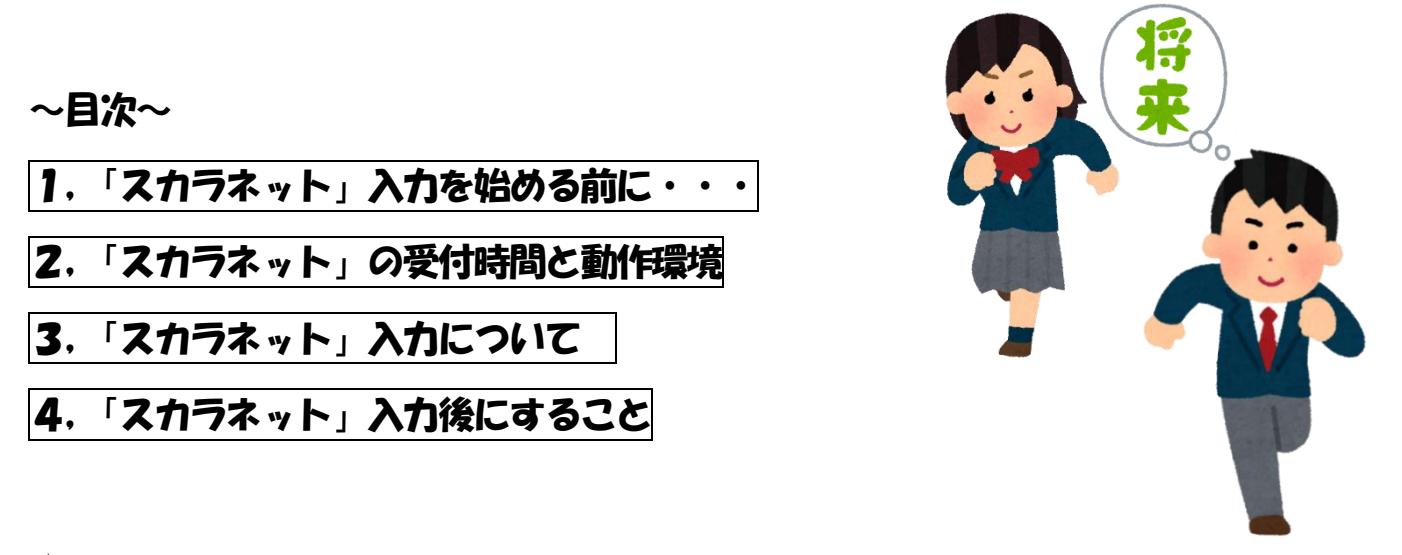

★入力が終わったら・・・

- ・「マイナンバー提出書」以外の書類 ⇒ ⇒ 学校(担任の先生)
- ・「マイナンバー提出書(みずいろの封筒)」⇒ ⇒ 郵送(簡易書留)※-週間以内

※みずいろの封筒に入っている黄緑の封筒に入れて送る

### 締切日:5月 21日 (木) 17:00 厳守

#### ◆日本支援機構奨学金 「スカラネット」入力について

# 体校期間延長に伴い、**提出書類が準備できたみなさんは、「スカラネット」への入力**

#### に進んでください。入力後、学校と機構に書類を提出してください。

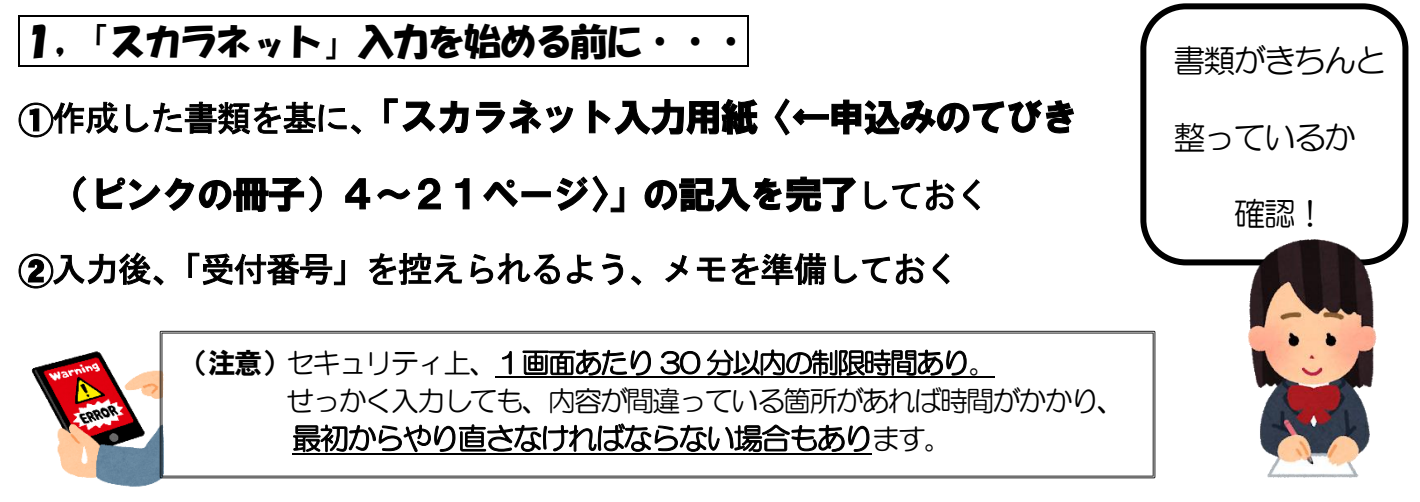

2. 「スカラネット」の受付時間と動作環境

「生徒申込用スカラネット URL」は 「申込みのてびき」P32(QRコードもありま

〔受付時間〕8:00 ~ 25:00 (24:00 ~ 25:00 は翌日受付扱い)

〔動作環境〕

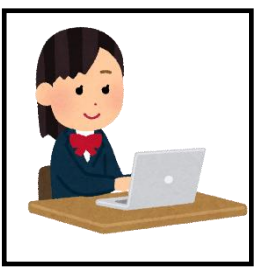

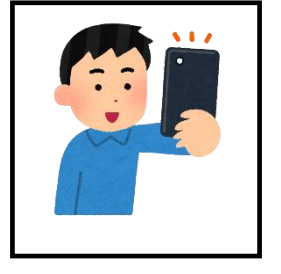

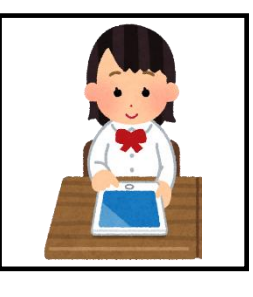

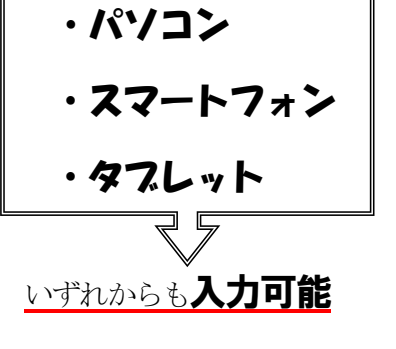

〔アクセス方法〕※「申込みのてびき(ピンクの冊子)」P 32 参照

①, JASSOのHP からアクセス ②, QR コードからアクセス ③, URL をブラウザに入力しアクセス

**3.「スカラネット」入力について**(参考:「申込みのてびき(ピンクの冊子)」P4~)

① ログインには、2種類のIDとパスワードが必要です。

| 識別番号      | ユーザーID | 担任の先生から教えてもらえます。教えてもらった IDと |
|-----------|--------|-----------------------------|
|           | パスワード  | パスワードは他人に教えないでくたさい          |
| マイナンバー提出書 | 申込み ID | 「マイナンバー提出書(みずいろの封筒中にあり)」に   |
|           | パスワード  | 記載されているものを、それぞれ入力してください     |

↑※ユーザーID…「<u>半角数字」</u>。 パスワード…「<u>半角」「英数字</u>」。

②「あなたの在籍校」(ピンクの冊子 P8)の内容は下記の通りです。

| 学校名      | 香川県立高松商業高等学校 |  |  |
|----------|--------------|--|--|
| 課程(分野学科) | 全日制          |  |  |
| 学科(昼夜課程) | 商業           |  |  |

③ 自分が作成した「申込みのてびき(ピンクの冊子)」4~21ページをみながら、入力

④ 入力が完了したら、画面に出る「受付番号」を必ず控えておく → 書類にも記入!

○例年、「半角」「全角」の入力ミスで、進めないことが多いので、注意してください

#### 4. スカラネット入力後にすること

①提出書類「提出書類一覧表」に「受付番号」を必ず記入

②書類を提出(**二か所に提出**する) ▶〔マイナンバー提出書類以外〕・・・学校〈担当者〉に提出(※ホチキスでは止めない) 〔マイナンバー提出書類〕・・・郵便窓口で、「簡易書留」にて提出 ※1 週間以内に! ポスト× 郵便窓口から送る (注) 郵便局に よって 営業時間は 異なります 「簡易書留でお願いします!」と 窓口にて、**直接出しましょう!** (※返信用封筒は「マイナンバー提出書(みずいろの封筒)」の中に入っています〔黄緑色の封筒です〕) 〈ワンポイント〉「宛」は、「御中」になおしましょう! 独立法人日本学生支援機構 東陽第2事務センター ★作業は、以上で終わりです。 学校への提出書類を、もう一度確認して 担任の先生に提出してください。 御中 ※締切厳守!